# USER MANUAL

#### CarPlayClip Wireless Car Adapter

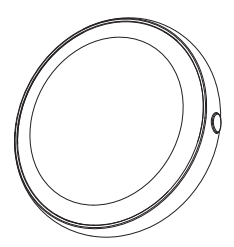

### **READ ME FIRST**

Before using this product, please read all the warnings in the instruction manual. Improper use may cause damage to the product or personal safety.

Do not store this product in high temperature, strong light, or strong magnetic field environments, and avoid placing it in other harsh environments.

Incorrect use of this product may cause damage to the product itself or pose a danger to personal safety and property.

If consumers violate the product instructions and usage methods, they will bear all consequences, and our company will not assume any legal responsibility.

Non-professionals are strictly prohibited from disassembling this product.

Avoid using output currents that exceed the rated power.

Avoid strong impacts, including collisions, drops, stepping, squeezing, etc.

This adapter is based on the built-in wired Apple CarPlay of the car multimedia system. Please check if your car has Apple CarPlay

### CONTENT

| About Product5                      |
|-------------------------------------|
| What's in the Box6                  |
| How to Assemble the Product 7       |
| How to Connect 11                   |
| Specification 12                    |
| Quick Settings13                    |
| How to Set Up the Product Screen 14 |
| Firmware Update 16                  |

## **About Product**

For iPhone to use Apple CarPlay wirelessly on factory car multimedia system which has built-in wired Apple CarPlay.

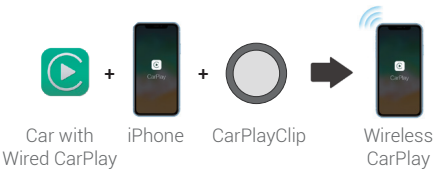

### What's in the Box

- CarPlayClip Adapter \* 1
- USB Plug Adapter (Type-A to C) \* 1
- Vent Clips \* 1
- Cable Clamp \* 4
- User Manual
- \* Scents Diffuser (Selective Buying)

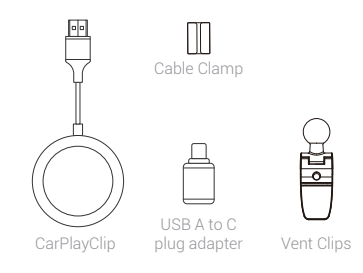

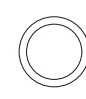

### How to Assemble the Product

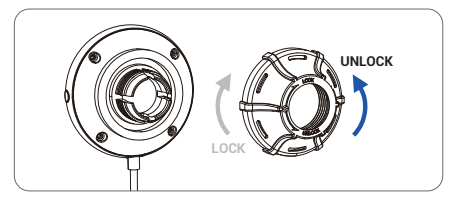

1.Remove the back cover

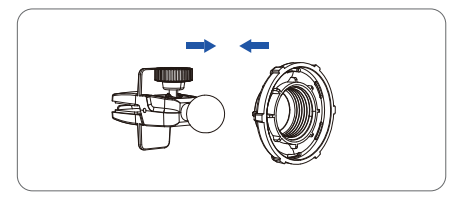

2.Insert the stand into the back cover

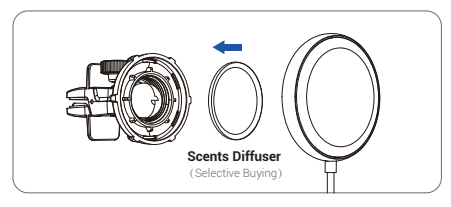

#### 3.Place the diffuser into the back cover

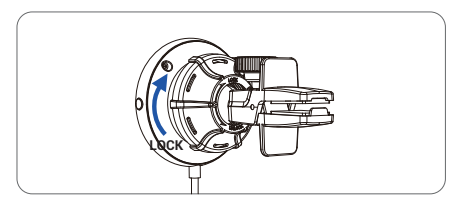

4. Tighten the back cover to complete the assemble

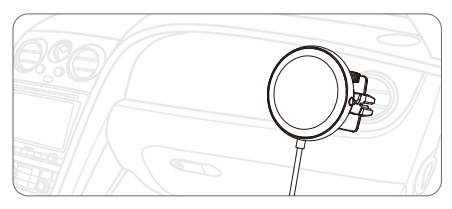

5.Attach the product to the vehicle's air vent

using the stand

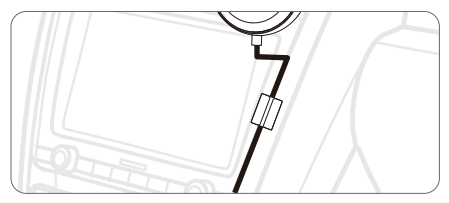

6.The data cables can be organized more aesthetically using cable clamp.

Scan the QR code to view the digital manual and discover the latest and most detailed product information.

QRコードをスキャンして電子マニュアルを表示し、最新かつ最も詳細な製品情報 をご覧ください。

QR 코드를 스캔하여 전자 설명서를 보고 최신 및 가장 자세한 제품 정보를 알아보세요.

Scannen Sie den QR-Code, um das digitale Handbuch anzuzeigen und die neuesten und detailliertesten Produktinformationen zu entdecken.

Scannez le code QR pour consulter le manuel numérique et découvrir les informations produits les plus récentes et les plus détaillées.

Escanee el código QR para ver el manual digital y descubrir la información de productos más reciente y detallada.

Scansiona il codice QR per visualizzare il manuale digitale e scoprire le informazioni sui prodotti più recenti e dettagliate.

Escanee o código QR para visualizar o manual digital e descobrir as informações mais recentes e detalhadas do produto.

Scan de QR-code om de digitale handleiding te bekijken en de nieuwste en meest gedetailleerde productinformatie te ontdekken.

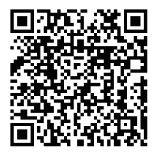

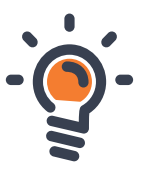

V240810

#### How to Connect

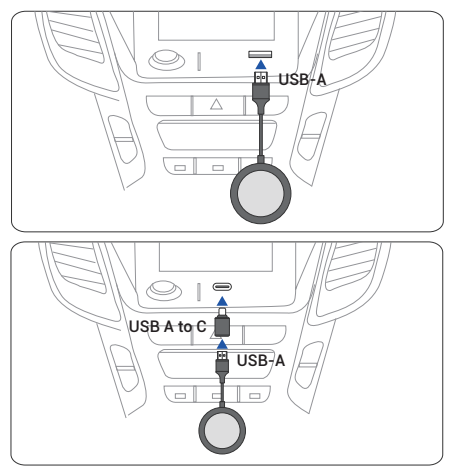

NOTE! The adapter should be plugged into the USB port that is for wired Apple CarPlay connecting if there are multi USB ports in your car.

Specification

| Wi-Fi         | 802.11 a/b/g/n/ac 2.4 GHz + 5 GHz                      |
|---------------|--------------------------------------------------------|
| Bluetooth     | BT5.0                                                  |
| Function      | Convert OEM Apple CarPlay to<br>wireless Apple CarPlay |
| Compatibility | Car: with OEM wired Apple CarPlay                      |
|               | iPhone: running iOS 10 or newer                        |
| Power Input   | USB 5V                                                 |
| Weight        | 89g                                                    |
| Product Size  | 57*57*28mm                                             |

## **Quick Settings**

#### How to set up wireless CarPlay

1. Turn on your iPhone's Wi-Fi and Bluetooth, then pair to the Bluetooth named "**CarPlayClip-xxxx**"

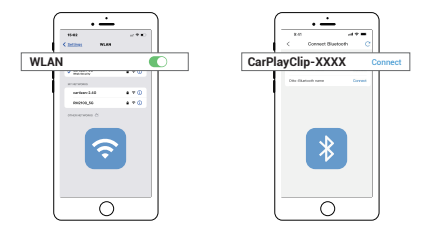

# 2. Tap $"\ensuremath{\text{Pair-Allow-Use CarPlay}}"$ on the iPhone popup notifications

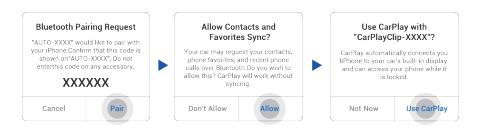

3. It will then connect to CarPlay wirelessly after a few seconds

#### How to Set Up the Product Screen

 In this interface, you can modify the clock mode. music albums, or personalized images. Or click the button next to the screen once to switch the UI display content

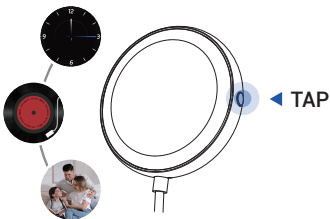

Note! The clock and music albums modes can only be used after connecting to the wireless CarPlay.

# 2. Download OttoPilot App and find out CarPlayClip details

Scan the QR code to download the Ottopilot App, which allows you to switch the content displayed on the screen's interface

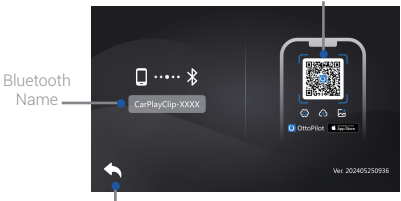

Back to original car interface

#### 3.CarPlayClip > Screen Settings

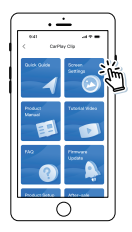

# Firmware Update

#### Upgrade on App

1.Download OttoPilot App and find out CarPlayClip details

2. CarPlayClip > Firmware Update

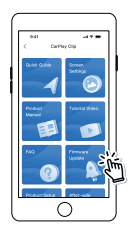

3. Make sure your iPhone's cellular data ON, and join the below Wi-Fi from WLAN list

#### WiFi: CarPlayClip-xxxx Password: 88888888

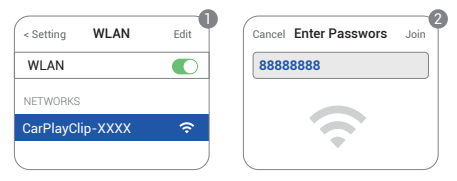

4. Tap Download update, and wait for the upgrade to complete

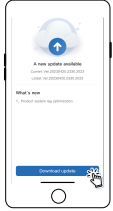

This device complies with part 15 of the FCC Rules. Operation is subject to the following two conditions: (1) This device may not cause harmful interference; (2) this device must accept any interference received, including interference that may cause undesired operation.

Google, Google Play, Android, Android Auto, are trademarks of Google Inc., registered in the U.S. and other countries.

Apple, iPhone, iPad, and CarPlay are trademarks of Apple Inc., registered in the U.S. and other countries. We are not affiliated with Google Inc. or Apple Inc. All other product and service names mentioned are the trademarks of their respective companies.